# CLASSIFYING LIDAR POINT CLOUD USING BENTLEY MICROSTATION TERRASOLID AND ARCGIS PRO SOFTWARE PRODUCTS

Anca Patricia GRĂDINARU, PhD. Student Eng., Technical University of Civil Engineering Bucharest, Faculty of Geodesy, Romania, anca.patricia2611@gmail.com Ana Cornelia BADEA, Prof. PhD. Eng., Technical University of Civil Engineering Bucharest, Faculty of Geodesy, Romania, anacorneliabadea@gmail.com, ana.badea@utcb.ro Petre Iuliu DRAGOMIR, Prof. PhD. Eng., Technical University of Civil Engineering Bucharest, Faculty of Geodesy, Romania, petreiuliu.dragomir@gmail.com

Abstract: In order to obtain accurate 3D City Models, some of the most important steps are geospatial data acquisition and the processing of this data. Aerial laser scanning (LiDAR-Light Detection and Ranging) is one of the most used methods of data acquisition and the main concern is classifying the point cloud in order to assign a class to each point. The classes of interest for 3D city models are the ground, buildings and possibly the high vegetation class which may interfere with the buildings. In this article, we aimed to highlight the main steps that are necessary to classify LiDAR point clouds. We chose two software products, one developed by Bentley – Microstation Terrasolid Suite and the second by Esri – ArcGIS Pro.

Keywords: LiDAR, Point Cloud, Classification

## 1. Introduction

A 3D city model is a 3D representation of an urban area focused especially on the representation of buildings [1]. Automatic point cloud classification is challenging due to the large number of object classes and the complex structures of the objects.

Terrasolid Suite is a Bentley Microstation software used for point clouds and images processing, composed of four main modules: TerraScan, TerraModeler, TerraMatch and TerraPhoto and it provides multiple tools, including point cloud classification tools [11].

In this study we are intending to use the Bentley Microstation TerraScan module and ArcGIS Pro to classify a LiDAR point cloud, focusing on the ground, buildings and high vegetation classes.

## 2. The State of the Art

Recent research in the field is based in particular on machine learning classification, which involves the manual creation of some features and automatic classification using algorithms such as Support Vector Machine (SVM), Adaboost, Random Forest, Markov Random Field or Conditional Random Field [8].

Traditionally, in previous studies, point cloud classification is achieved by manually calculating some features and implementing different algorithms such as SVM to classify segments based on features related to radiometry, geometry, topology, or AdaBoost to classify 3D LiDAR data into four categories: buildings, trees, low vegetation and roads. These models, however, ignore the contextual information of point clouds and mark each point individually, resulting in classification inconsistency.

To solve this problem, the CRF (Conditional Random Field) method, which can include contextual information and the relationships between objects, was introduced to classify the point cloud based on geometric and intensity features. Also, recent researches discuss the very efficient use of graphical convolutional neural networks in point cloud classification, based on advanced deep learning methods [13].

Analyses regarding various methods of point cloud classification were conducted by Duran et al [7], who used the Cloud Compare software to calculate geometric features for both LiDAR point cloud and photogrammetric point cloud and compared the classification results of various machine learning algorithms (LR-Logistic Regression, LDA-Linear Discriminant Analysis, K-NN-K-Nearest Neighbours, DTC-Decision Tree Classifier, GNB-Gauss Naïve Bayes, MLP-Multilayer Perceptron, ADB-Adaboost, RF-Random Forest, SVM-Support Vector Machines), Cai et al [2], who compared object classification methods of airborne LiDAR point clouds and remote sensing images such as RF, DT and SVM and classified the points into four categories: trees, houses and buildings, low-growing vegetation and imprevious surfaces, Morsy and Shaker [9], who applied a classification method based on RF algorithm to classify a 3D point cloud collected by a TLS (Terrestrial Laser Scanner) System and Diab et al [6], who summarised the main deep learning classification models.

### 3. Materials and Methods

The area of study is located in Baia Mare city, Romania (Figure 1).

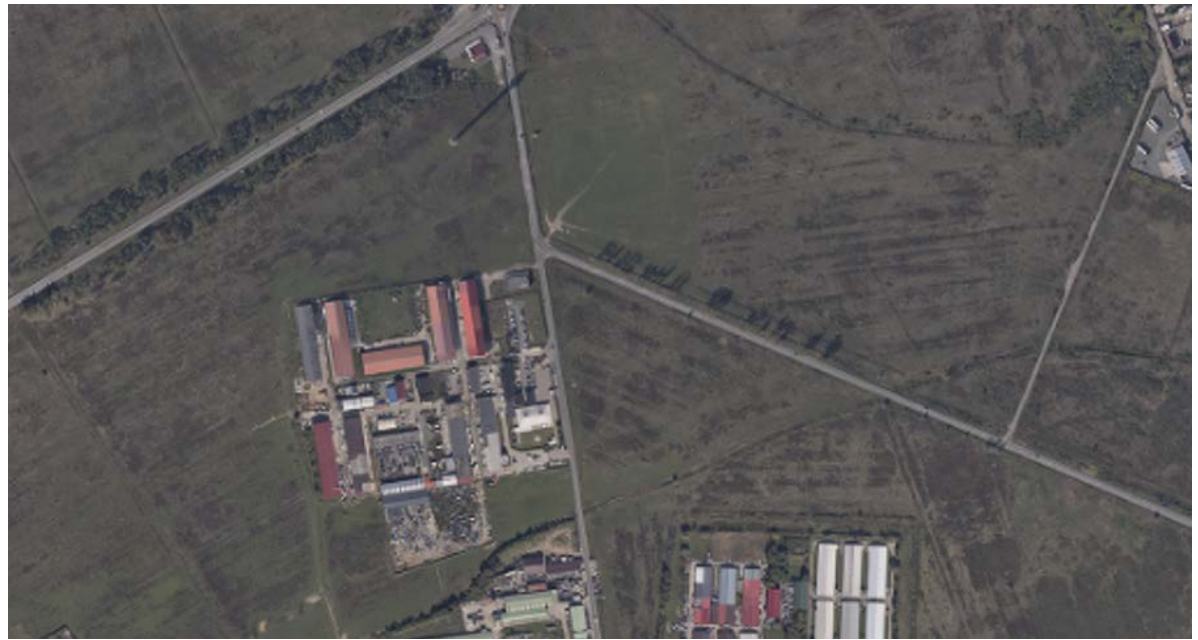

Figure 1. Area of Study

The first steps were to import a \*.laz format file, containing 35.708.100 points in Bentley Microstation and to attach the image associated with the area of the point cloud (Figure 2).

| 📕 Load Points                    |                           | ×               |                     |                             |         |               |            |       |
|----------------------------------|---------------------------|-----------------|---------------------|-----------------------------|---------|---------------|------------|-------|
| Format:                          | LAZ 1.3                   | •               |                     |                             |         |               |            |       |
| Filename:                        | doc 31.laz                |                 |                     |                             |         |               |            |       |
| Points:                          | 35 708 100                |                 |                     |                             |         |               |            |       |
| 682994                           |                           |                 | -                   |                             |         |               |            |       |
| Ŷ                                |                           |                 |                     |                             |         |               |            |       |
| 38903                            | D <u>e</u> fine           |                 |                     |                             |         |               |            |       |
| Transform:                       | None 🔻                    |                 |                     |                             |         |               |            |       |
| Fit view:                        | 1                         |                 | 📕 Raster Attachment | Options                     |         |               | - 0        | ×     |
| Only every<br>Only <u>c</u> lass | 10 th point<br>2 - Ground | <b>▼</b> >>     | Attachments         | An_III\1_lucru_date_Baia_Ma | re\V5\C | 00C_31.ecw    |            |       |
| Inside fence                     | only                      |                 | Action              |                             | *       | General       |            | *     |
|                                  |                           |                 | Place Interactively | No                          |         | Level         | Default    |       |
| V Xyz                            | ✓ Intensity               | <u>A</u> ll on  |                     |                             |         | Color         | 6          |       |
| Line                             | Scanner                   |                 |                     |                             |         | Line Style    |            |       |
| 🗹 Echo                           | Angle                     |                 |                     |                             |         | Class         | Primany    |       |
| Color                            | Normal vector             |                 |                     |                             |         | Cidos         | T TIMALY   |       |
| Distance                         | Echo length               |                 | Image               |                             | *       | Geometry      |            | *     |
| Parameter                        | Echo normality            |                 | Logical Name        |                             |         | Geo Priority  | Attachment |       |
| Group                            | Echo position             |                 | Description         |                             |         |               |            |       |
| ✓ Time                           | Image number              |                 | Color               |                             | *       | Display Print |            | *     |
|                                  | Class                     | All <u>o</u> ff | Tint                | [255,255,255]               |         | Views         | 3          | ~     |
|                                  |                           |                 | Contrast            | 0                           |         | Plane         | Background |       |
| Line numbers                     | : Use from file           | •               | Brightness          | 0                           |         | Print         | Printable  |       |
|                                  |                           |                 | Invert              | Do Not Invert Display       |         | Print Gamma   | 1.00000    |       |
|                                  |                           |                 | Transparency        | Hide                        | _       | Display Gamma | 1.00000    |       |
| C                                | Use from Cla              |                 |                     |                             |         | Clip          | Show       |       |
| <u>s</u> canner numbers          | Use from file             |                 |                     |                             |         | Draping       | No         |       |
|                                  |                           |                 | Extended            |                             | *       |               |            |       |
|                                  |                           |                 | Snappable           | Snappable                   |         |               |            |       |
|                                  |                           |                 | Locked              | Unlocked                    |         |               |            |       |
|                                  |                           |                 |                     |                             |         |               |            |       |
| <u>0</u> K                       |                           | Cancel          |                     |                             |         |               | Attach Ca  | ancel |

Figure 2. Importing Data

In order to set up an efficient working space, we used three synchronized views, one for the top view of the point cloud, one for the lateral view and for vertical sections views and one for the image view.

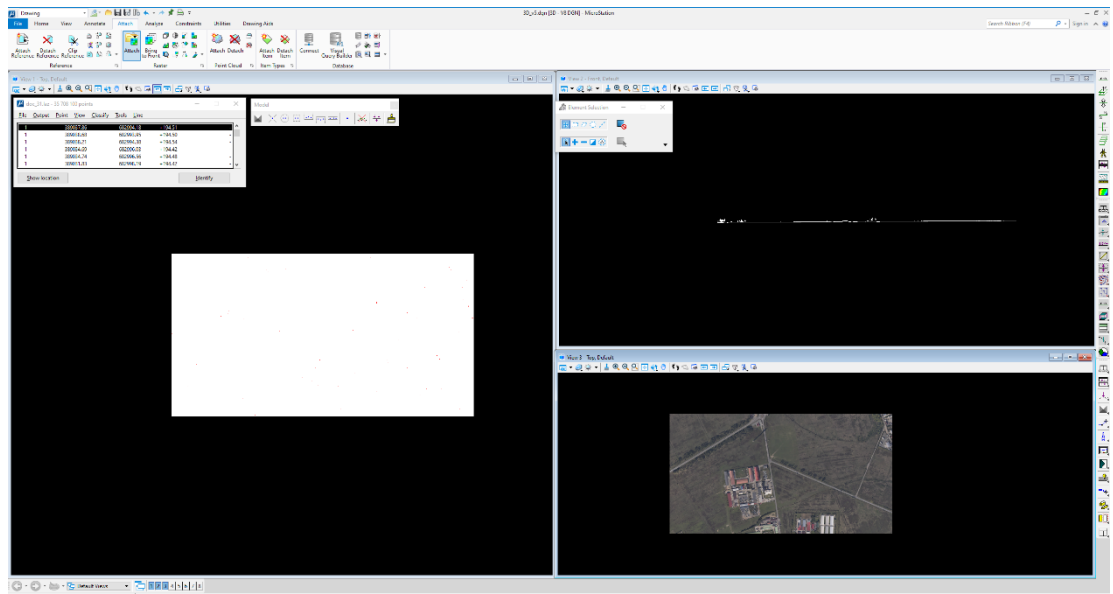

Figure 3. Capture from Bentley Microstation – 3 Views Workspace

The first classification we wanted to perform was the Ground points classification, as the Ground class is necessary for any other classification. The Ground routine classifies the points by creating a triangulated surface model iteratively and is sensitive to low error points in the point cloud, which is why a Low points classification routine had to be used before [10]. After setting the Ground classification parameters (Figure 4), we ran the classification routine and obtained a number of 3.505.724 ground points (Figure 5).

| 📕 Classify ground          |                |                  | ×  |
|----------------------------|----------------|------------------|----|
| Classes                    |                |                  |    |
| From class:                | 1 - Default    | -                | >> |
| To class:                  | 2 - Ground     | •                |    |
| Current ground:            | 2 - Ground     | •                | >> |
|                            | Inside fen     | ce only          |    |
| Initial points             |                |                  |    |
| Select:                    | Aerial low + 0 | Ground points    |    |
| <u>M</u> ax building size: | 60.0           | m                |    |
| Classification maximum     | ns             |                  |    |
| <u>T</u> errain angle:     | 88.00          | degrees          |    |
| Iteration angle:           | 6.00           | degrees to plane |    |
| Iteration distance:        | 1.40           | m to plane       |    |
| Classification options     |                |                  |    |
| Reduce iteration an        | gle when       |                  |    |
| <u>E</u> dge length <      | 5.0            | m                |    |
| Stop triangulation v       | when           |                  |    |
| <u>E</u> dge length <      | 2.00           | m                |    |
| <u>о</u> к                 |                | Cancel           |    |

Figure 4. Setting the Parameters for the Ground Points Classification

| 🗸 Stati | istics            |            | _             |        |
|---------|-------------------|------------|---------------|--------|
|         | All points        | 35 708 100 | 176.21        | 271.75 |
|         | Active points     | 35 708 100 |               |        |
|         | Neighbour points  | 0          |               |        |
| Class   | Description       | Count      | Min Z         | Max Z  |
| 1       | Default           | 32 201 824 | 190.08        | 271.75 |
| 2       | Ground            | 3 505 724  | 190.07        | 202.16 |
| 3       | Low vegetation    | 0          | -             | -      |
| 4       | Medium vegetation | 0          | -             | -      |
| 5       | High vegetation   | 0          | -             | -      |
| 6       | Building          | 0          | -             | -      |
| 7       | Low point         | 332        | 176.21        | 201.51 |
| 8       | Model keypoints   | 0          | -             | -      |
| 14      | Class 14          | 0          | -             | -      |
| 18      | Class 18          | 220        | 193.01        | 253.54 |
|         | Alteria           |            |               |        |
|         | B                 |            | 5. <u>111</u> |        |

Figure 5. Results from the Ground Points Classification

Next classification we performed was the Building points classification. For this classification, a prior classification of the ground points is mandatory. The Buildings routine classifies points that form a planar surface and represent the building roofs and it starts from empty areas on the ground class, finding points on planar surfaces above them [10].

After setting the classification parameters (Figure 6) we ran the classification routine and obtained 1.752.066 points in the buildings class (Figure 7).

| 📕 Classify buildings                                                                                                  |                                                                        |  |        |  |  |
|----------------------------------------------------------------------------------------------------|------------------------------------------------------------------------|--|--------|--|--|
| Ground class:<br>From class:<br>To class:                                                                             | 2 - Ground ▼<br>1 - Default ▼<br>6 - Building ▼<br>☐ Inside fence only |  |        |  |  |
| Accept using: Normal rules<br>Minimum size: 40 m <sup>2</sup> building<br>Z tolerance: 0.20 m<br>Use echo information |                                                                        |  |        |  |  |
| <u>о</u> к                                                                                                    |                                                                        |  | Cancel |  |  |

Figure 6. Buildings Classification Parameters

| \mu Stati | stics             |            | _      |        |
|-----------|-------------------|------------|--------|--------|
|           | All points        | 35 708 100 | 176.21 | 271.75 |
|           | Active points     | 35 708 100 |        |        |
|           | Neighbour points  | 0          |        |        |
| Class     | Description       | Count      | Min Z  | Max Z  |
| 1         | Default           | 30 449 758 | 190.08 | 271.75 |
| 2         | Ground            | 3 505 724  | 190.07 | 202.16 |
| 3         | Low vegetation    | 0          | -      | -      |
| 4         | Medium vegetation | 0          | -      | -      |
| 5         | High vegetation   | 0          | -      | -      |
| 6         | Building          | 1 752 066  | 191.78 | 213.11 |
| 7         | Low point         | 332        | 176.21 | 201.51 |
| 8         | Model keypoints   | 0          | -      | -      |
| 14        | Class 14          | 0          | -      | -      |
| 18        | Class 18          | 220        | 193.01 | 253.54 |

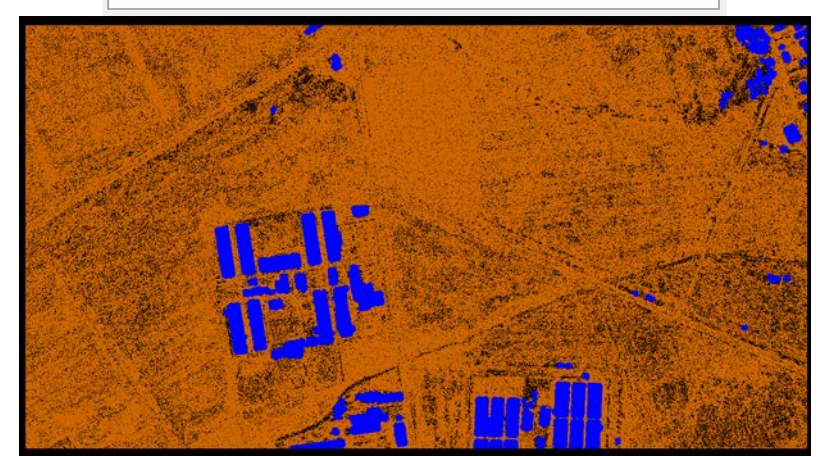

Figure 7. Buildings Classification Results

One of the main issues we have encountered was the fact that the software classified points around the buildings in the same class as the buildings (Figure 8). This issue had to be resolved manually.

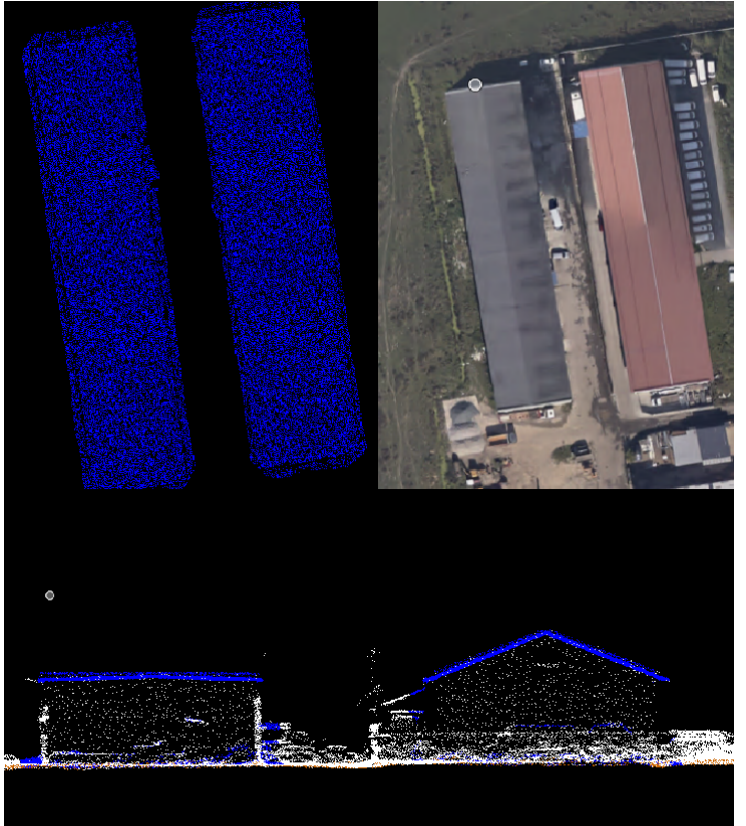

Figure 8. Building Classification Errors

Another issue was that the routine was unable to identify the buildings` walls (Figure 9). This was also addressed manually, by using the "classify above line" tool.

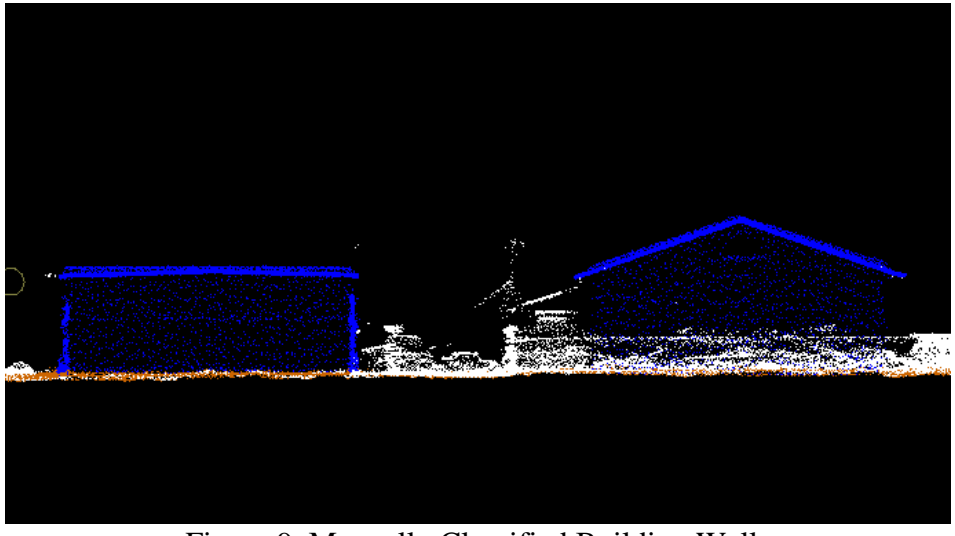

Figure 9. Manually Classified Building Walls

Some vegetation elements were mistakenly classified as buildings (Figure 10) and had to be manually moved back to the default class.

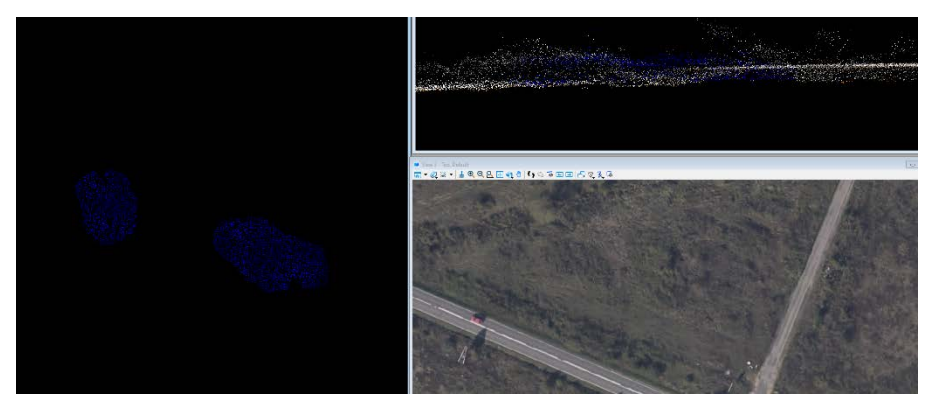

Figure 10. Vegetation Elements Classified as Buildings

In case the building's rooftop had any see-through or empty spots, points were collected through them and were classified as buildings (Figure 11). These also had to be manually moved to the default class.

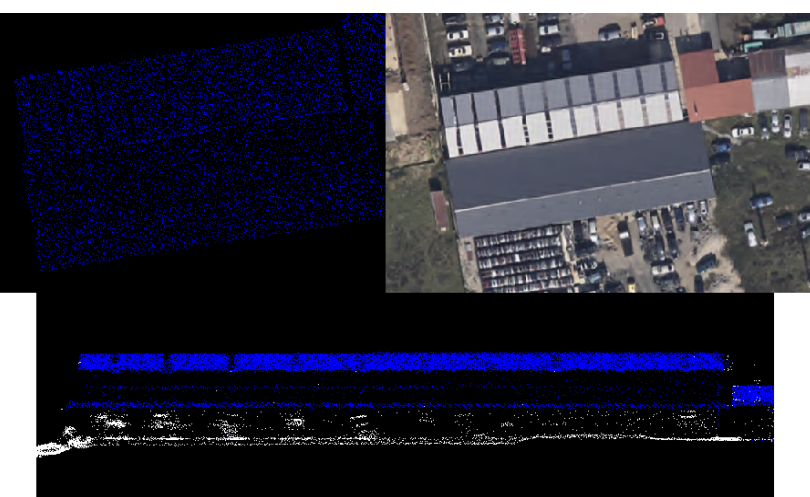

Figure 10. Building with See-through Portions of the Roof

Another important issue was that some buildings were partially covered by vegetation (Figure 11) and points from the roof were missing. This issue may be resolved by choosing to collect data during winter, when there is almost no vegetation.

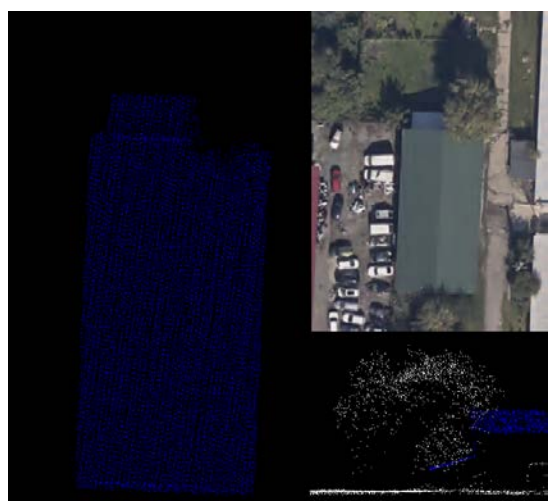

Figure 11. Building Covered by Vegetation

After manually correcting the classification results, we obtained a number of 1.441.329 points in the building class (Figure 12).

|       | All points        | 35 708 100 | 176.21 | 271.75 |
|-------|-------------------|------------|--------|--------|
|       | Active points     | 35 708 100 |        |        |
|       | Neighbour points  | 0          |        |        |
| Class | Description       | Count      | Min Z  | Max Z  |
| 1     | Default           | 30 661 171 | 190.08 | 261.01 |
| 2     | Ground            | 3 517 305  | 190.07 | 202.16 |
| 3     | Low vegetation    | 26 831     | 193.35 | 201.22 |
| 4     | Medium vegetation | 21 875     | 193.80 | 201.92 |
| 5     | High vegetation   | 29 176     | 192.43 | 206.91 |
| 6     | Building          | 1 441 329  | 193.68 | 271.75 |
| 7     | Low point         | 332        | 176.21 | 201.51 |
| 8     | Model keypoints   | 0          | -      | -      |
| 14    | Class 14          | 9 861      | 193.82 | 202.90 |
| 18    | Class 18          | 220        | 193.01 | 253.54 |

Figure 12. Building Classification Results after Manually Correcting the Classification

By comparing the results in Figure 7 with the final building classification results in Figure 13, we can notice that in the latter the buildings have more regular shapes.

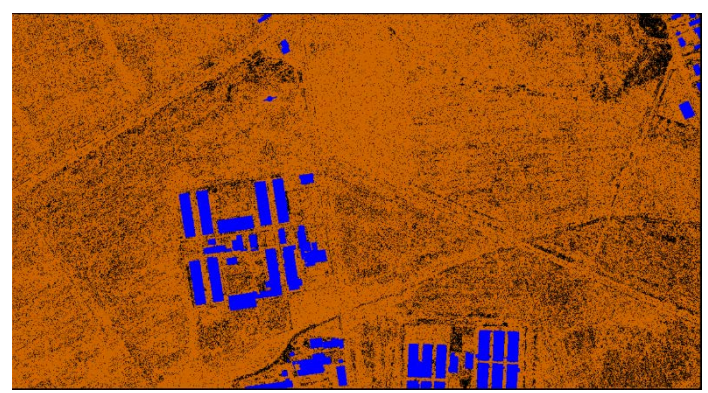

Figure 13. Final Results of the Buildings Classification

Another classification tool we used was the "Detect trees" routine. After setting the parameters (Figure 14), we ran the classification tool and obtained a number of 1.369.291 points in the High vegetation class.

| 🖊 Detect tree            | s                       | ×           |  |  |
|--------------------------|-------------------------|-------------|--|--|
| Spruce<br>Birch          |                         |             |  |  |
| Ground class:            | 2 - Ground              | -           |  |  |
| From class:              | From class: 1 - Default |             |  |  |
| To class:                | 5 - High vegetation     |             |  |  |
| Find:                    | Normal level            | -           |  |  |
| Tolerance:               | 0.20                    | m           |  |  |
|                          | Use echo                | information |  |  |
|                          | lnside fer              | nce only    |  |  |
| ✓ Place <u>c</u> ell     | L                       | evel: 10    |  |  |
| Place RPC cell Level: 11 |                         |             |  |  |
| <u>0</u> K               |                         | Cancel      |  |  |

Figure 14. Setting the Parameters for the "Detect trees" Routine

In order to classify the LiDAR point cloud using ArcGIS Pro, we used classification tools such as *Classify Point Cloud Using Trained Model*, for the High Vegetation class, *Classify LAS Ground* for the Ground class and *Classify LAS Building* for the Building class and a \*.LAS file containing the 35.708.100 points.

The Classify Point Cloud Using Trained Model tool classifies a point cloud using a PointCNN classification model and requires an input model definition [5]. In this case, we used the Tree Point Classification model from ArcGIS Living Atlas which has the training data shown in Figure 15, set the classification parameters as shown in Figure 16 and obtained a number of 1.408.183 points in the High Vegetation class.

| X, Y and Z linear unit   | meter                |
|--------------------------|----------------------|
| Z range                  | -19.29 m to 314.23 m |
| Number of Returns        | 1 to 5               |
| Intensity                | 1 to 4092            |
| Point spacing            | $0.6 \pm 0.3$        |
| Scan angle               | -23 to +23           |
| Maximum points per block | 8192                 |
| Extra attributes         | Number of Returns    |
| Class structure          | [0, 5]               |

Figure 15. Tree Point Classification Model – Training Data [12]

| Geo             | processing                                              | ≁ † ×         |
|-----------------|---------------------------------------------------------|---------------|
| €               | Classify Point Cloud Using Trained Mod                  | lel 🕀         |
| 0               | This tool modifies the input data.                      | ×             |
| Para            | ameters Environments                                    | ?             |
| Tar<br>D<br>Pro | get Point Cloud<br>OC_31.las<br>ocessing Boundary       | •             |
| Inr             | ut Model Definition                                     | / •           |
| D               | \Doctorat\3_An_III\1_Iucru_date_Baia_Mare\V5\clasificar | re arcgis\' 📄 |
| Tar<br>✓        | get Classification<br>] 0<br>] 5                        | Select All 🥠  |
| Exi             | sting Class Code Handling<br>lit All Points             | •             |
| $\checkmark$    | Compute statistics                                      |               |

Figure 16. Setting Parameters for the Classify Point Cloud Using Trained Model Tool

For the *Classify LAS Ground* tool, which classifies points with class code values of 0 (Never Classified), 1 (Unassigned) and 2 (Ground) [4], we set the parameters shown in Figure 17 and obtained a number of 16.066.673 points in the Ground class.

| Geoprocessing                              | ≁ † ×    |  |  |  |  |  |
|--------------------------------------------|----------|--|--|--|--|--|
| € Classify LAS Ground                      | $\oplus$ |  |  |  |  |  |
| 1 This tool modifies the Input LAS Dataset | ×        |  |  |  |  |  |
| Parameters Environments                    | ?        |  |  |  |  |  |
| Input LAS Dataset DOC_31.las               | -        |  |  |  |  |  |
| Ground Detection Method                    |          |  |  |  |  |  |
| Conservative Classification                | -        |  |  |  |  |  |
| Reuse existing ground                      |          |  |  |  |  |  |
| DEM Resolution                             |          |  |  |  |  |  |
| Meters                                     | -        |  |  |  |  |  |
| ✓ Compute statistics                       |          |  |  |  |  |  |
| ✓ Processing Extent                        |          |  |  |  |  |  |
| Processing Extent Default •                |          |  |  |  |  |  |
| Processing Boundary                        |          |  |  |  |  |  |

Figure 17. Setting the Parameters for the Classify LAS Ground Tool

For the Classify LAS Building tool, in order to classify the walls points as Buildings, we checked the *Classify points below the roof* box when setting the parameters shown in Figure 18. With this tool, LAS points with class code values of 0, 1, and 6 (Building) are evaluated to determine if they fit the characteristics of building rooftops [3].

| Geopro   | cessing                          |               | ≁ 4 ×    |
|----------|----------------------------------|---------------|----------|
|          | Classify LA                      | S Building    | $\oplus$ |
| 1 Thi    | is tool modifies the Input LA    | S Dataset     | ×        |
| Parame   | ters Environments                |               | ?        |
| Input L  | AS Dataset                       |               |          |
| DOC_3    | 1.las                            |               | - 🧰      |
| Minimu   | um Rooftop Height                |               |          |
|          | 2                                | Meters        | •        |
| Minimu   | um Area                          | 1             |          |
|          | 6                                | Square Meters | •        |
| Classifi | cation Method                    |               |          |
| Standa   | ard                              |               | •        |
| Reu      | se existing building classified  | d points      |          |
| ls pl    | notogrammetric data              |               |          |
| Con      | npute statistics                 |               |          |
| ✓ Above  | -Roof Classification             |               |          |
|          | sify points above the roof       |               |          |
| ✓ Below  | Roof Classification              |               |          |
| Clas     | sify points below the roof       |               |          |
| Below F  | Roof Class Code                  |               | 6        |
| ✓ Proces | sing Extent                      |               |          |
| Process  | ing Extent                       | Default       | -        |
| Process  | ing Boundary                     |               |          |
|          |                                  |               | 🗎 🦯 • 🗌  |
| Pro      | cess entire LAS files that inter | rsect extent  |          |

Figure 18. Setting the Parameters for the Classify LAS Building Tool

The issues we encountered when classifying the LiDAR point cloud using ArcGIS Pro tools include wrongly classified tall, narrow buildings as high vegetation (Figure 19) and other elements, such as cars, classified as High Vegetation (Figure 20).

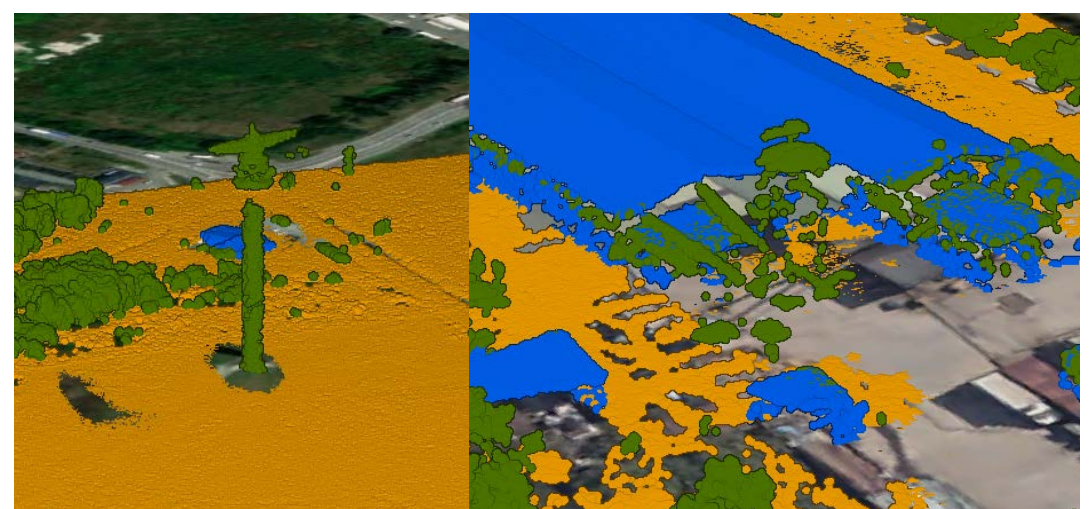

Figure 19. Tall and Narrow Buildings Classified as High Vegetation

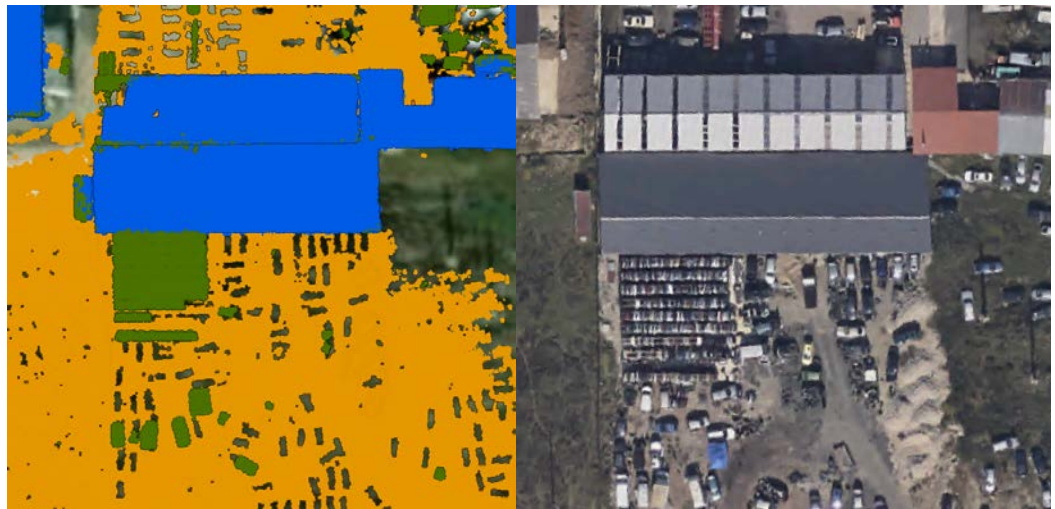

Figure 20. Cars Classified as Vegetation

## 4. Results and Discussion

Using the Bentley Microstation Terrasolid Suite, after classifying the Low points, we were able to do the Ground points classification, followed by the Building points classification and the High vegetation classification. The automatic point cloud classification was not enough and additional manual interventions had to be done. The results of the classification can be seen in Figure 21 and Figure 22.

Using the ArcGIS Pro Software, we utilised a deep learning model from ArcGIS Living Atlas in order to classify the High Vegetation points, and ArcGIS Pro implemented tools such as Classify LAS Ground and Classify LAS Building. These models and tools proved to need additional manual intervention as well. The results of the classification can be seen in Figure 23 and Figure 24.

| 🔑 Stati | stics             |            | _      | □ ×    |
|---------|-------------------|------------|--------|--------|
|         | All points        | 35 708 100 | 176.21 | 271.75 |
|         | Active points     | 35 708 100 |        |        |
|         | Neighbour points  | 0          |        |        |
| Class   | Description       | Count      | Min Z  | Max Z  |
| 1       | Default           | 29 321 056 | 190.08 | 261.01 |
| 2       | Ground            | 3 517 305  | 190.07 | 202.16 |
| 3       | Low vegetation    | 26 831     | 193.35 | 201.22 |
| 4       | Medium vegetation | 21 875     | 193.80 | 201.92 |
| 5       | High vegetation   | 1 369 291  | 191.06 | 230.67 |
| 6       | Building          | 1 441 329  | 193.68 | 271.75 |
| 7       | Low point         | 332        | 176.21 | 201.51 |
| 8       | Model keypoints   | 0          | -      | -      |
| 14      | Class 14          | 9 861      | 193.82 | 202.90 |
| 18      | Class 18          | 220        | 193.01 | 253.54 |

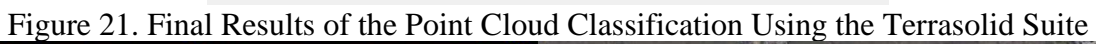

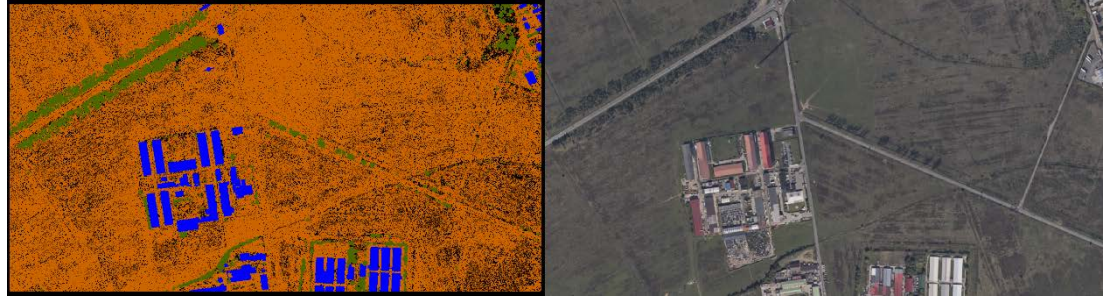

Figure 22. Final Results of the Point Cloud Classification Using the Terrasolid Suite (Ground-orange, Buildings-blue and High vegetation-green)

| Fiel | <b>d:</b> 📮 Add 📃 Calculate | Selection: 🔓 Select By Attributes 🚓 Zoom To 🔮 Switch 🗎 Clear 💂 Delete 🖨 Copy |          |         |        |        |               |               | Rows: 🔤 Insert - |               |               |
|------|-----------------------------|------------------------------------------------------------------------------|----------|---------|--------|--------|---------------|---------------|------------------|---------------|---------------|
|      | Item                        | Category                                                                     | Pt_Cnt   | Percent | Z_Min  | Z_Max  | Intensity_Min | Intensity_Max | Synthetic_Pt_Cnt | Range_Min     | Range_Max     |
| 9    | First_of_Many               | Returns                                                                      | 843546   | 2.36    | 191.69 | 271.75 | <null></null> | <null></null> | <null></null>    | <null></null> | <null></null> |
| 10   | Last_of_Many                | Returns                                                                      | 843627   | 2.36    | 176.21 | 267.68 | <null></null> | <null></null> | <null></null>    | <null></null> | <null></null> |
| 11   | All                         | Returns                                                                      | 35708100 | 100     | 176.21 | 271.75 | <null></null> | <null></null> | <null></null>    | <null></null> | <null></null> |
| 12   | 1_Unclassified              | ClassCodes                                                                   | 16771947 | 46.97   | 176.21 | 248.21 | 23701         | 65535         | 0                | <null></null> | <null></null> |
| 13   | 2_Ground                    | ClassCodes                                                                   | 16066673 | 44.99   | 190.09 | 203.62 | 24095         | 65535         | 0                | <null></null> | <null></null> |
| 14   | 5_High_Vegetation           | ClassCodes                                                                   | 1408183  | 3.94    | 193.21 | 271.75 | 23592         | 65535         | 0                | <null></null> | <null></null> |
| 15   | 6_Building                  | ClassCodes                                                                   | 1461297  | 4.09    | 193.47 | 210.52 | 23985         | 65535         | 0                | <null></null> | <null></null> |

Figure 23. Final Results of the Point Cloud Classification Using ArcGIS Pro

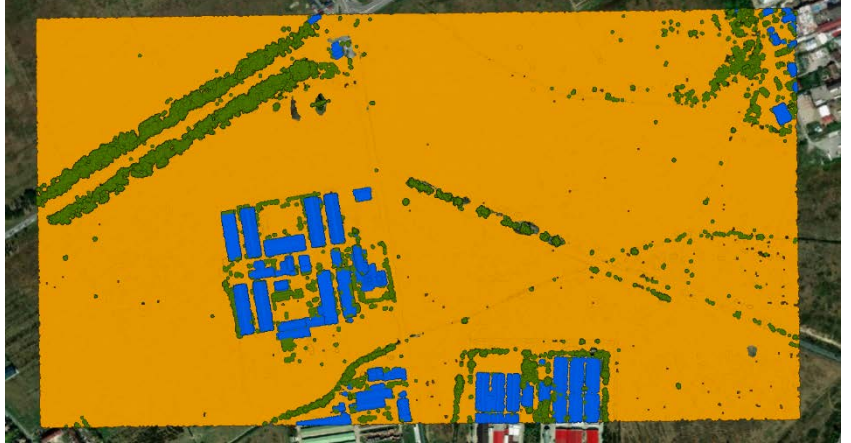

Figure 24. Final Results of the Point Cloud Classification Using ArcGIS Pro (Ground-Orange, Buildings-Blue and High Vegetation-Green)

5. Conclusions

|                 | Number of Points Obtained |            |  |  |  |  |
|-----------------|---------------------------|------------|--|--|--|--|
| Class/Software  | Bentley Microstation      | ArcGIS PRO |  |  |  |  |
|                 | Terrasolid Suite          |            |  |  |  |  |
| Ground          | 3.517.305                 | 16.066.673 |  |  |  |  |
| Building        | 1.441.329                 | 1.461.297  |  |  |  |  |
| High Vegetation | 1.369.291                 | 1.408.183  |  |  |  |  |

Table 1. Results Comparison

The comparison between the results of both methods can be seen in Table 1.

Using Bentley's Microstation Terrasolid software product to classify a LiDAR point cloud proved to be an efficient process. Setting the classification parameters is not only related to the characteristics of the acquisitioned data but is also related to the characteristics of the computer on which the classification is performed. We have also come to the conclusion that automatic classification should always be accompanied by manual interventions where needed. On the other hand, using ArcGIS Pro needed less manual intervention, as building walls were classified automatically as well, but it also proved to be less efficient in terms of manual intervention, as it is not a point cloud dedicated software.

## 6. References

- 1. Biljecki, F., Stoter, J., Ledoux, H., Zlatanova, S., & Çöltekin, A. (2015). Applications of 3D City Models: State of the Art Review. ISPRS International Journal of Geo-Information, 4(4), Article 4. https://doi.org/10.3390/ijgi4042842
- Cai, H., Wang, Y., Lin, Y., Li, S., Wang, M., & Teng, F. (2022). Systematic Comparison of Objects Classification Methods Based on ALS and Optical Remote Sensing Images in Urban Areas. Electronics, 11(19), Article 19. https://doi.org/10.3390/electronics11193041
- 3. Classify LAS Building (3D Analyst)—ArcGIS Pro | Documentation. (n.d.). Retrieved December 10, 2022, from https://pro.arcgis.com/en/pro-app/latest/tool-reference/3d-analyst/classify-las-building.htm
- 4. Classify LAS Ground (3D Analyst)—ArcGIS Pro | Documentation. (n.d.). Retrieved December 10, 2022, from https://pro.arcgis.com/en/pro-app/2.9/tool-reference/3d-analyst/classify-las-ground.htm
- 5. Classify Point Cloud Using Trained Model (3D Analyst)—ArcGIS Pro / Documentation. (n.d.). Retrieved December 10, 2022, from https://pro.arcgis.com/en/proapp/latest/tool-reference/3d-analyst/classify-point-cloud-using-trained-model.htm
- 6. Diab, A., Kashef, R., & Shaker, A. (2022). Deep Learning for LiDAR Point Cloud Classification in Remote Sensing. Sensors, 22(20), Article 20. https://doi.org/10.3390/s22207868
- 7. Duran, Z., Ozcan, K., & Atik, M. E. (2021). Classification of Photogrammetric and Airborne LiDAR Point Clouds Using Machine Learning Algorithms. Drones, 5(4), Article 4. https://doi.org/10.3390/drones5040104
- 8. Grădinaru, A. P. (2021). Raport de cercetare științifică 1—Studiul metodelor de achiziție a datelor spațiale necesare reprezentării spațiale a imobilelor.
- 9. Morsy, S., & Shaker, A. (2022). Evaluation of LiDAR-Derived Features Relevance and Training Data Minimization for 3D Point Cloud Classification. Remote Sensing, 14(23), Article 23. https://doi.org/10.3390/rs14235934
- 10. Soininen, A. (2022). TerraScan USER GUIDE.

- 11. Terrasolid—Software For Point Cloud and Image Processing. (n.d.). Terrasolid. Retrieved December 3, 2022, from https://terrasolid.com/
- 12. Tree Point Classification—Overview. (n.d.). Retrieved December 10, 2022, from https://www.arcgis.com/home/item.html?id=58d77b24469d4f30b5f68973deb65599
- 13. Wen, C., Li, X., Yao, X., Peng, L., & Chi, T. (2021). Airborne LiDAR point cloud classification with global-local graph attention convolution neural network. ISPRS Journal of Photogrammetry and Remote Sensing, 173, 181–194. https://doi.org/10.1016/j.isprsjprs.2021.01.007

#### 7. Acknowledgements

This study was conducted within the Geodetic Engineering Measurements and Spatial Data Infrastructures Research Centre, Faculty of Geodesy, Technical University of Civil Engineering Bucharest

The LiDAR point cloud was collected within S.C. Cornel&Cornel Topoexim S.R.L. Company.

This study was conducted using Esri software licenses provided by the Doctoral School of the Technical University of Civil Engineering Bucharest.